### DR@DIGICAM.RU Технические советы по видео

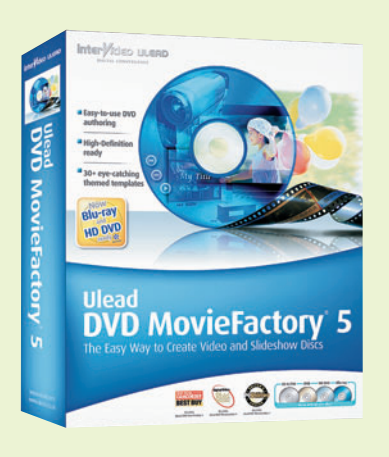

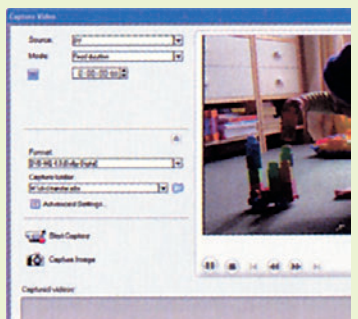

# 01 Импортируем мате-

**риал** Перенесите на свой компьютер все видеофайлы, которые понадобятся вам в данном проекте. Программа DVD MovieFactory 5 позволяет работать с видео, которое захвачено с камкордера, импортировано из расположенного на жестком диске файла с уже захваченным видео или даже «сграблено» с незащищенного DVD-диска.

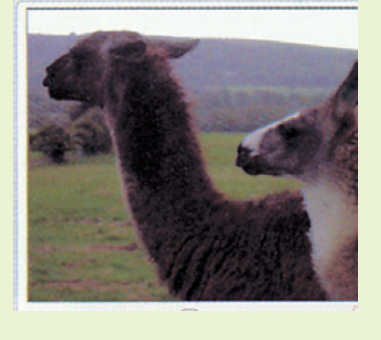

свой видеоматериал к монтажу.

**DVD MovieFactory** 

CEMEH. E-MAIL

### 02 Органы управления

Используйте органы управления воспроизведением, чтобы просмотреть каждый клип. Найдите и пометьте кадры, которыми вы планируете начать и закончить клип.

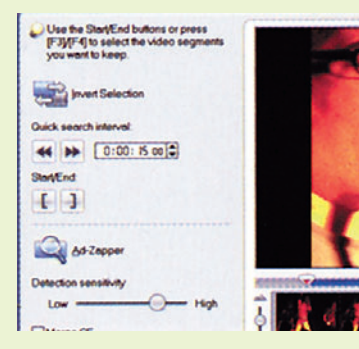

Последняя версия бюджетной программы DV MovieFactory, предназначенной для создания DVD-дисков, осна-

щена простыми инструментами для подготовки к монтажу, для создания титров, меток и общего улучшения вашего видео перед тем, как вы запишете его на DVD-диск. Она не так богата различными инструментами, как специализированные программы-видеоредакторы, но отлично подойдет, если вы хотите просто подготовить

У меня скопилась целая коллекция видеозаписей, которые я сделал за последние несколько лет. Большинство из них посвящено моему маленькому сыну — я хочу перенести их на DVD, чтобы их было удобнее просматривать. Мне не хочется возиться со сложным редактированием, однако я бы хотел изба-

Несложное редактирование с помощью программы

виться от неудачных кадров и расставить метки глав. Что вы мне посоветуете?

# 03 Редактор Multi Trim

Откройте редактор Multi Trim программы MovieFactory. Это позволит вам установить для одного клипа несколько точек входа и выхода, задающих несколько «подклипов», которые могут нуждаться в изоляции от исходного файла. Для материала, записанного с эфира, есть автоматизированная утилита Ad-zapper, удаляющая рекламу.

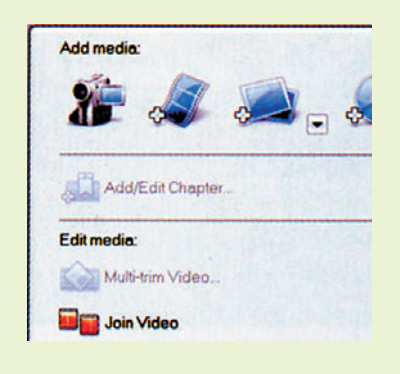

#### 04 Разъединяем и соединяем клипы Клипы, зах-

дитиски котипы, захваченные и смонтированные по отдельности, могут быть объединены и распознаны программой MovieFactory как единый видеофильм. Аналогичным образом, длинные файлы, которые следует представить в виде отдельных фильмов, можно разбить на меньшие кусочки.

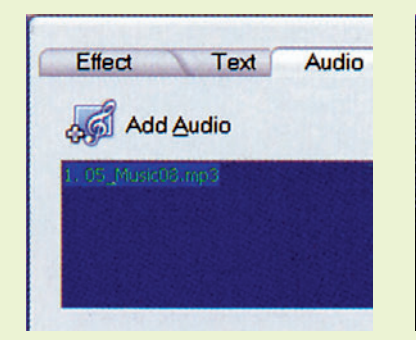

### 05 Добавляем аудиофайлы или коммента-

рий Кликните по опции Enhance Video (Улучшить видео) и выберите закладку Audio (Аудио). В звуковую дорожку можно добавить аудиофайлы с жесткого диска, просто добавив их в список, расположенный в верхней части панели управления. Кроме того, программа оснащена инструментом, позволяющим записать голос поверх аудиодорожки.

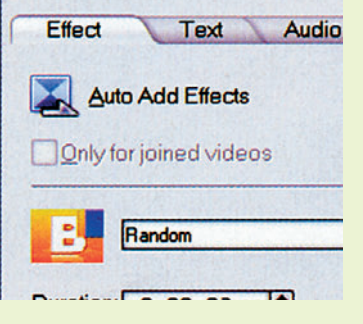

### 06 Применяем эффек-

ТЫ При желании вы сможете добавить к своему видео различные переходы. Выбирая нужные, имейте в виду, что впоследствии вы сможете изменить свое решение.

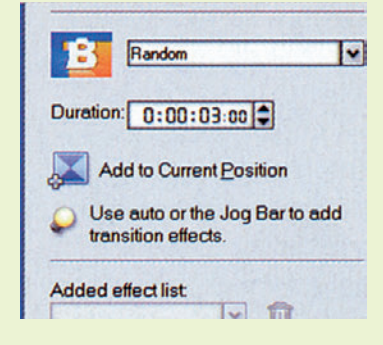

#### 07 Автоулучшение не-

большая коробочка, расположенная внизу панели Effects (Эффекты), предоставляет простую опцию, автоматически улучшающую изображение. С ее помощью программа MovieFactory изменяет яркость и контраст, стремясь улучшить качество картинки. Испытайте эту опцию в действии и оцените полученный результат.

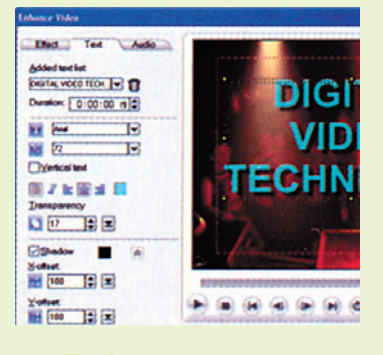

# 08 Добавляем текст

Кликните по закладке Text (Текст). Вы сможете легко добавить текст к своему видео, дважды кликнув и напечатав нужный текст прямо в окне видеомонитора. При этом можно выбрать шрифт, размер текста, его цвет и прозрачность, текст можно расположить как по вертикали, так и по горизонтали. Кроме того, программа оснащена опцией, позволяющей создать текст, отбрасывающий тени.